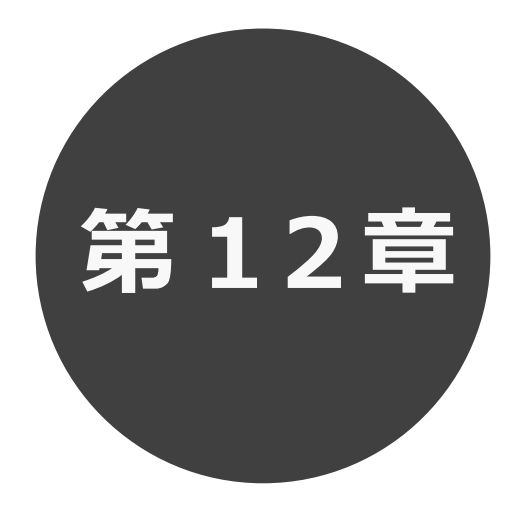

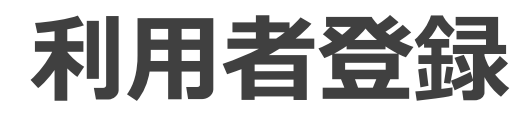

第12章では利用者登録の方法について説明します。

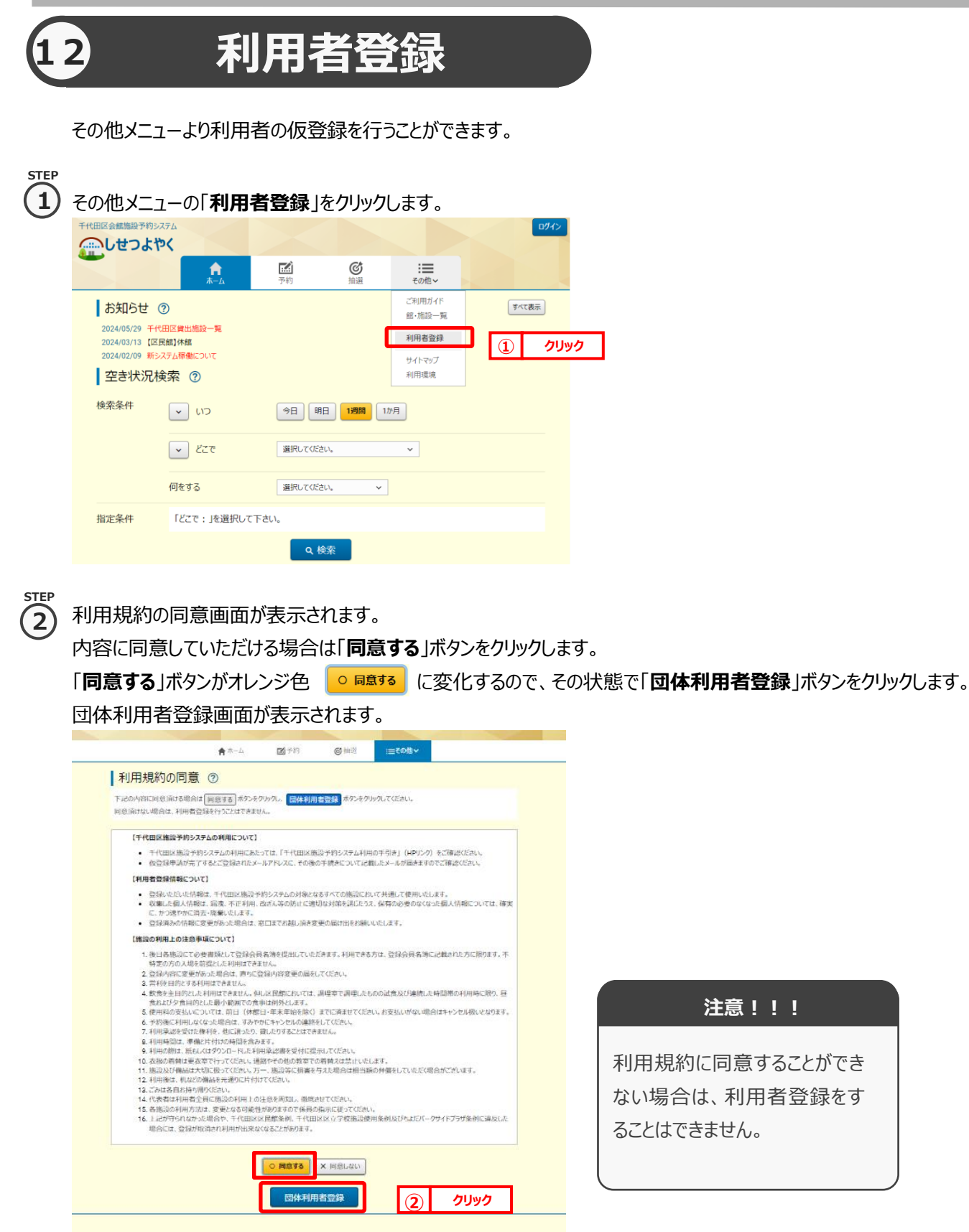

3TEP ③ 団体利用者の情報を登録します。 団体利用者登録画面が表示されます。

「必須」マーク 必須 がついている項目は必須事項となります。

必須事項である以下の内容を入力します。

必須事項を入力後、「確認」ボタンをクリックします。

|                |                                           | 四种初历日立场回回(圣本旧秋)の              |
|----------------|-------------------------------------------|-------------------------------|
|                | ★ホーム ■デ約 ◎指遣 :=その他 >                      | 詳細説明                          |
| 団体利用者登録        | ŧ @                                       |                               |
| 利用者登録を行うために、必要 | 車頃を入力して下さし、 1歳回 ボタンをグリックすると入力した内容を確認できます。 | 個人団体                          |
|                |                                           | 「団体」と表示します。                   |
|                | 基本情報                                      | 団体名カタカナ <mark>(必須)</mark>     |
| 個人団体           | 団体                                        | 団体名を全角カタカナで入力します。             |
|                | (全角文字で入力)                                 | 团体名漢字 <mark>(必須)</mark>       |
| 团体名力分力大区新      |                                           | 団体名を入力します。(漢字、ひらがな、カタカナ、英数字混在 |
|                | (全角文字で入力)                                 | でも入力可能です。)                    |
|                |                                           | 電話番号 <mark>(必須)</mark>        |
|                | (半角数字で入力) 例 02-1224-5678                  | 電話番号を半角数字で入力します。              |
| IBIAMI'S (BOM  |                                           | 携带電話番号                        |
|                | (半角数字で入力) 例 090-1234-5678                 | 携帯電話番号を半角数字で入力します。            |
| 15节电点推写        |                                           | 団体住所 <mark>(必須)</mark>        |
|                | 郵便曲号(半角数字で入力)例123-4567                    | 団体住所の、郵便番号を半角数字、都道府県・市町村・町村   |
|                | - 住所検索                                    | 番地を全角文字で入力します。                |
|                | 都遊府県(全角文字で入力)                             | 企業での登録は企業の所在地を入力します。          |
| 团体住所(必須)       | 市区郡(全角文字で入力)                              | 住所区分 <mark>(必須)</mark>        |
|                |                                           | 住所区分を選択します。                   |
|                | 町村歯地(全角文字で入力)                             | パスワード <mark>(必須)</mark>       |
|                |                                           | パスワードを半角英数字 12~24 桁で入力します。    |
| パスワード 必須       | (半時) (東京) デ12~24桁で入力)                     | 英字と数字が少なくとも1文字ずつ必要です。         |
|                | /山の思想/2010-10/10日 (1)                     | パスワードの確認(必須)                  |
| バスワードの確認(必須)   | (***)/038.9 14***4***() (***/)            | パスワードを半角英数字 12~24 桁で入力します。    |
|                | (半角炭数字記号で入力)                              | 英字と数字が少なくとも1文字ずつ必要です。         |
| メールアドレス1 💩 🗃   |                                           | メールアドレス 1 <mark>(必須)</mark>   |
|                | (半角英数字記号で入力)                              | メールアドレスを半角英数字記号で入力します。        |
| メールアドレス 2      |                                           | メールアドレス 2                     |
|                |                                           | メールアドレスを半角英数字記号で入力します。        |

# 利用者機能操作マニュアル

|              | 代表希信報                                  |
|--------------|----------------------------------------|
| 292+ (03)    | (生作文学で入力)                              |
|              |                                        |
| 2.6 (6H)     | (中国支学ぞえ方)                              |
|              | Cartalizer 3.10 as no work perto       |
| 53 P 842     |                                        |
|              | (時代由三(中が前字で入力)(約102+557<br>- (2)566(第) |
|              | 「「「「「」」」の「「」」」」」」                      |
| 14.00 (A.11) | 市区市 (学術文学校入力)                          |
|              | 町村番坊(生物改平で入力)                          |
|              |                                        |
|              | ((()))(())(())(())(())(())(())(())(()) |
| 2 CAN        |                                        |
|              | 2145-05                                |
|              |                                        |
| 2527 03      | (TTRTCAN)                              |
|              | (仲內交平7.3.7:)                           |
| 25 (83)      |                                        |
| 53.84 (##)   | (+************************************ |
|              | 與使曲司(平均邮平T入力)(例:122-1547               |
|              | - G276836                              |
|              | ■副新業(空外区子で入力)                          |
| 6.00 (AM)    | 第年期(学校交平で入力)                           |
|              | 町日香奈(中北京平下入力)                          |
|              |                                        |
|              |                                        |
|              | 1881:0.18-0.5                          |
| RANS         | SHRLTCEAU. V                           |
| 106038H      | (仲约室平飞九))                              |
|              |                                        |
|              | 3 <b>7</b> Uw7                         |
|              | (3)                                    |
|              |                                        |
|              |                                        |
|              | ボタンの説明                                 |

#### 住所検索

郵便番号を入力し検索ボタンをクリックすると、住所が表示されます。

#### 確認

入力内容確認画面が表示されます。

#### リセット

入力・選択した内容がクリアされます。

#### もどる

利用規約の同意画面に戻ります。

入力内容確認画面が表示されます。

# 団体利用者登録画面(代表者・担当者)の 詳細説明

## ~代表者情報~

# カタカナ<mark>(必須)</mark>

代表者名を全角カタカナで入力します。

#### 氏名<mark>(必須)</mark>

代表者名を入力します。(漢字、ひらがな、カタカナ、英数字 混在でも入力可能です。)

#### 電話番号<mark>(必須)</mark>

代表者電話番号を半角数字で入力します。

#### 住所<mark>(必須)</mark>

代表者住所を、郵便番号を半角数字、都道府県・

市町村・町村番地を全角文字で入力します。

企業での登録は企業の所在地を入力します。

#### 勤務先名称

※入力不要です。

#### ~担当者情報~

カタカナ<mark>(必須)</mark>

担当者名を全角カタカナで入力します。

## 氏名(必須)

担当者名を入力します。(漢字、ひらがな、カタカナ、英数字 混在でも入力可能です。)

# 電話番号<mark>(必須)</mark>

担当者電話番号を半角数字で入力します。

#### 住所<mark>(必須)</mark>

担当者住所を、郵便番号を半角数字、都道府県・市町村・ 町村番地を全角文字で入力します。

企業での登録は企業の所在地を入力します。

#### ~その他情報~

利用目的

利用目的を選択します。

#### その他の活動種目

必要な場合、全角文字で入力します。

# 5TEP 4 入力内容の確認を行います。

入力内容確認画面が表示されますので、内容をご確認いただき問題ないようでしたら

「申込み」ボタンをクリックします。

内容を修正する場合は、「もどる」ボタンをクリックします。

|                          | ★ホーム 図予約 ◎抽道 :=その他>                                                                                      |  |  |  |  |  |  |  |  |
|--------------------------|----------------------------------------------------------------------------------------------------|--|--|--|--|--|--|--|--|
| 住所(必須)                   | 102 ・ 0083 住所検索   都道府県(全角女デマ入力) 東京都   市区部(全角女デマ入力)   千代田区   町村耕地(全角女デマ入力)   現町2 - 8                      |  |  |  |  |  |  |  |  |
| 動務先名称                    | (全角文字で入力)                                                                                                |  |  |  |  |  |  |  |  |
| 担当者情報                    |                                                                                                    |  |  |  |  |  |  |  |  |
| <i>ħ9ħ</i> † <b>@</b> \$ | (全角文字で入力)<br> <br>  チヨダ タロウ                                                                              |  |  |  |  |  |  |  |  |
| 氏名 谢                     | (全角文字で入力)<br>千代田 太郎                                                                                      |  |  |  |  |  |  |  |  |
| 電話描号(必須)                 | (半角数字で入力) 例 03-1234-5678<br>03 · 3263 · 3831                                                             |  |  |  |  |  |  |  |  |
| 住所 创建                    | 郵便番号(半角弦字で入力)例123-4567   102 ・0083   都道府県(全角文字で入力)   東京都   市区都(全角文字で入力)   千代田区   町村補地(全角文字で入力)   麹町2 - 8 |  |  |  |  |  |  |  |  |
|                          | その他の情報                                                                                                   |  |  |  |  |  |  |  |  |
| 利用目的                     | ☆                                                                                                    |  |  |  |  |  |  |  |  |
| その他の活動種目                 | (全角文字で入力)                                                                                                |  |  |  |  |  |  |  |  |
|                          | ✓ 確認<br>リセット ★ もどる                                                                                       |  |  |  |  |  |  |  |  |
|                          | ( <u>4</u> ) クリック                                                                                        |  |  |  |  |  |  |  |  |

「申込み」ボタンをクリックすると確認メッセージが表示されますので、 「**OK**」ボタンをクリックしてください。

| web117.rsv.ws-scs.jp の内容 |    |       |
|--------------------------|----|-------|
| 利用者内容を登録してもよろしいですか。      |    |       |
|                          | ок | キャンセル |
|                          |    | ,     |

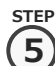

5 利用者登録完了画面が表示されます。

| 金しせつよやく |      |     |             |        |  | ログイン |  |
|---------|------|-----|-------------|--------|--|------|--|
|         | ★ホーム | 國予約 | <b>◎</b> 抽選 | :≡その他~ |  |      |  |
| 利用者登録完了 | 0    |     |             |        |  |      |  |
| ★ ±-10  |      |     |             |        |  |      |  |

以上で団体利用者の仮登録は完了となります。 システムの利用については、施設窓口にて本登録が必要となります。 必要書類をご用意のうえ、施設窓口へお越しください。